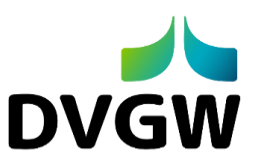

## Verwaltung Schulungsunterlagen über DOCS.DVGW-Taining Anleitung

Sie erreichen die Plattform DOCS.DVGW-Training über das DVGW-Servicecenter. Sie haben sich noch keine Kennung zum Servicecenter vergeben? <u>Hier</u> finden Sie die Beschreibung.

1.Sobald Sie im Servicecenter angemeldet sind, finden Sie im Bereich "**Anwendungen**" (s.u) unter "**DVGW-Training**" die Schulungsunterlagen.

| DVGW-Servicecenter                                                                                                    |                                                                                                    |
|----------------------------------------------------------------------------------------------------|----------------------------------------------------------------------------------------------------|
| Willkommen Marion Schmitz-Strunk!                                                                                                    |                                                                                                    |
| Bevorstehende Veranstaltung   KI Basismodul E-Learning   14.9.2024 - 8:00 31.3.2026 - 8:00                                                                         |                                                                                                    |
| Online teilnehmen                                                                                                    |                                                                                                    |
| L Profil                                                                                                    | 🖬 Veranstaltungen                                                                                                 |
| Meine persönlichen Daten ><br>Newsletter und Infomails verwalten ><br>Informationen der Bezirkgruppen abonnieren ><br>E-Mail-Adresse ändern ><br>Passwort ändern > | Meine Anmeldungen<br>Meine gebuchten Veranstaltungen ><br>Mehrere Mitarbeiter anmelden<br>Berechtigung anfragen > |
| Mitgliedschaft                                                                                                    | 🔠 Anwendungen                                                                                                    |
| Mitglied werden ><br>Mitgliederbereich DVGW-Website >                                                                                                    | DVGW-Gremien ><br>Lernplattform (Moodle) ><br>Gas- und Wasser-Statistik GaWaS ><br>DVGW Training >                |
|                                                                                                    |                                                                                                    |

2. Es werden Ihnen die Veranstaltungstitel angezeigt, für die Sie als Referent zugelassen sind. Durch das Klicken auf die gewünschte Stammnummer in der linken Spalte gelangen Sie zu den Unterlagen in DOCS.DVGW-Training (s.u).

|           | DVGW Trai       | ning                                                                     |                     |
|-----------|-----------------|--------------------------------------------------------------------------|---------------------|
|           | Kurzbezeichnung | Titel                                                                    | Referent            |
| $\langle$ | 11400           | Kolloquium der Berufsbildungsgremien von AGFW, BDEW, DVGW, RBV und VDE - | Eickmann, Konstanze |
|           | 62019           | Kathodischer Korrosionsschulz                                            | Hoffmann, Ursula    |
|           | 63101           | Planung und Bau von Gas-Hausanschlüssen                                  | Hoffmann, Ursula    |

## 3. Standardmäßig gibt es zu jeder Stammnummer vier Ordner (s.u.).

| ★ > DVGW-Training > 63101                     |                  |
|-----------------------------------------------|------------------|
| 63101 Planung und Bau von Gas-Hausanschlüssen |                  |
| ANZEIGEN MITARBEITERLISTE VERLAUF             |                  |
| Details                                       |                  |
| 4 Ergebnis(se)                                |                  |
| Titel 🔶                                       | Änderungsdatum   |
| Autorenunterlage                              | 6. Dezember 2024 |
| C Referentenunterlage                         | 6. Dezember 2024 |
| C Teinehmerunterlage                          | 6. Dezember 2024 |
| Prufungen/ Kenntnisnachweise                  | 6. Dezember 2024 |
|                                               |                  |

4. Nicht jeder Ordner ist befüllt. Durch Klicken auf den Dokumententitel (s.u.) wird Ihnen das Dokument angezeigt.

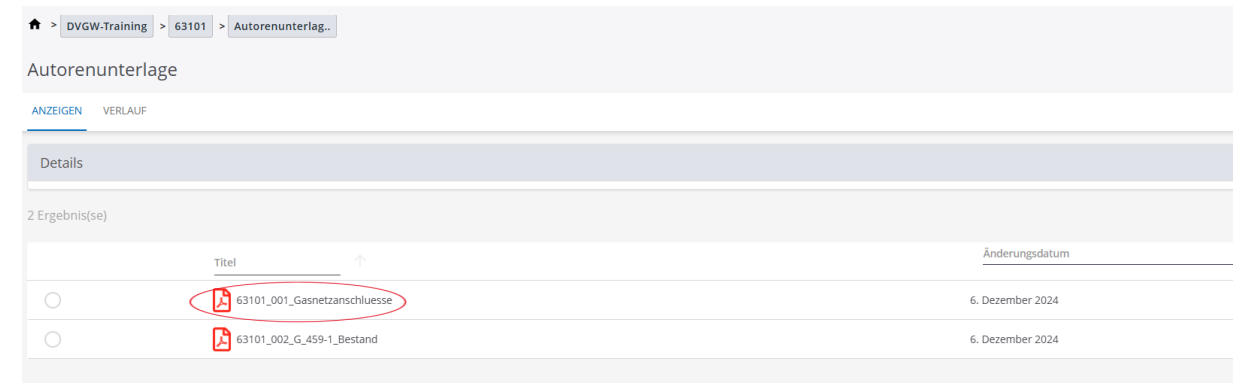

5. Im Feld Beschreibung finden Sie den aktuellen Stand der Unterlage mit jeweiligem Datum. Je nachdem ob es sich um neue Unterlage (Neuauflage), eine Anpassung oder die regelmäßige Durchsicht zur Aktualitätskontrolle handelt. Dieser Status wir sukzessive ergänzt.

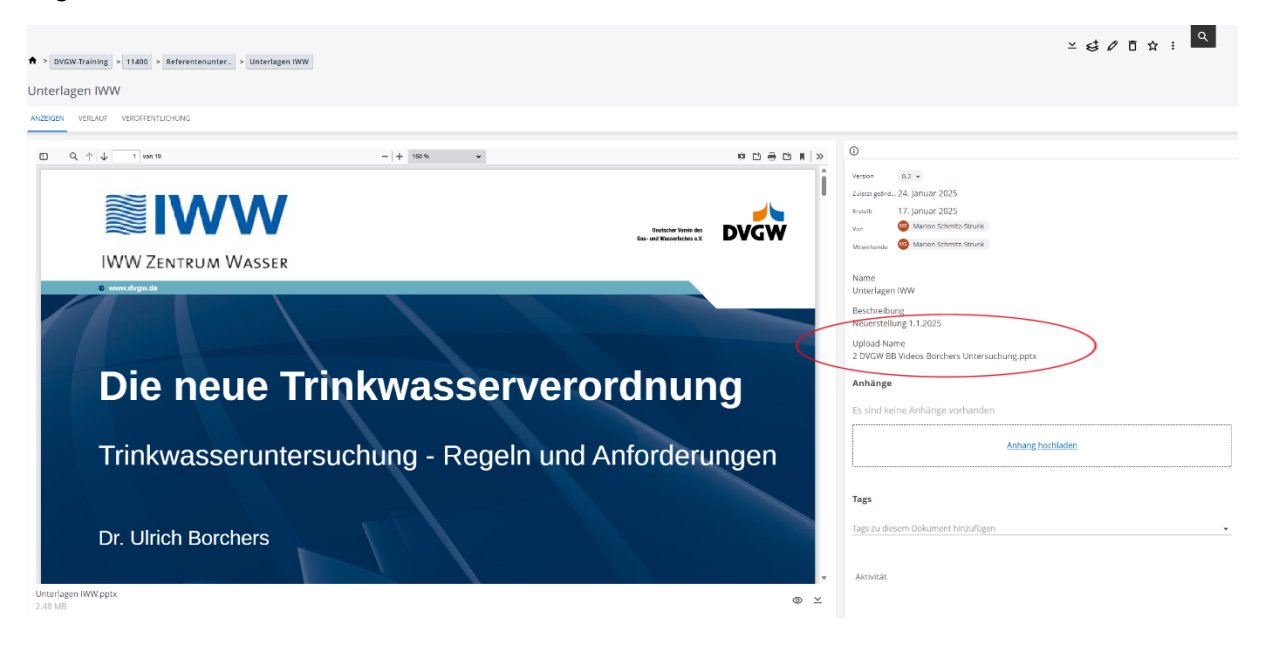

6. Sind Schulungsunterlagen überarbeitet oder ganz neu erstellt, erhalten Sie eine Benachrichtigung durch den DVGW Berufliche Bildung. Durch Klicken auf den Link gelangen Sie über das Servicecenter direkt zu den neuen Unterlagen.

|   | ×                                 | DOCS.DVGW<br><u>11400</u><br>11400"Kolloquium der Berufsbildungsgremien von AGFW, BDEW, DVGW, RBV und VDE -<br>"                                            |
|---|-----------------------------------|----------------------------------------------------------------------------------------------------|
|   | Liebes Referen                    | tenteam,                                                                                                    |
|   | die Unterlagen                    | sind überarbeitet. Hier finden Sie die Dokumente:                                                                                                    |
| < | https://docs.dvg                  | gw.de/dvgw-documents/open/4f5407e1-b0b5-46f8-a080-920d11ca91ff                                                                                              |
|   | Mit freundlicher                  | n Grüßen                                                                                                    |
|   | Marion Schmitz                    | z-Strunk                                                                                                    |
|   |                                   |                                                                                                    |
|   | Diese E-Mail w<br>Antwortfunktion | urde von <u>Marion Schmitz-Strunk</u> über die Plattform DOCS.DVGW gesendet. Bitte nutzen Sie nicht die<br>n. sondern kontaktieren Sie den Absender direkt. |

7. Ggf. müssen Sie vorab der Vertraulichkeitsvereinbarung zustimmen, um den Zugriff auf die Kursunterlagen zu erhalten.

| VGW Trai                                                                                        | ning                                                                                                    |              |
|-------------------------------------------------------------------------------------------------|----------------------------------------------------------------------------------------------------|--------------|
|                                                                                                 |                                                                                                    |              |
| 3itte stimmen Sie n                                                                             | och der <b>Variation in State Bergen von State</b> zu.                                                    |              |
| urzbezeichnung                                                                                  | Titel                                                                                                    | Referent     |
| 1104                                                                                            | Factilizat für festgelegte Täligkeiten - Gaszählenvechsel, Arbeiten an                                    | Müller, Dive |
|                                                                                                 |                                                                                                    |              |
| ie haben der Vertraulichka                                                                      | tsvereinbarung noch nicht zugestimmt, bitte stimmen Sie noch zu.                                          |              |
| ie haben der Vertraulichka                                                                      | tsvereinbarung noch nicht zugestimmt, bille stimmen Sie noch zu.                                          |              |
| lie haben der Vertraulichke<br>Vertraulichkeit zugestin<br>Ich akzeptiere die <u>Vertraulic</u> | tsvereinbarung noch nicht zugestimmt, bille stimmen Sie noch zu.<br>mmt *<br>Riettsvereinbarung des DVGW. |              |

8. Anmerkung: Bitte senden Sie durch Sie neu erstellte oder überarbeitete Schulungsunterlagen per E-Mail an Ihre Ansprechperson im DVGW. Die Unterlagen werden dann von Ihrer Ansprechperson in DOCS.DVGW-Training hochgeladen.

PS: Ihnen ist Ihre Ansprechperson beim DVGW nicht bekannt? Im Bereich **Mitarbeiterliste** (Abbildung 3) finden Sie den richtigen Kontakt.